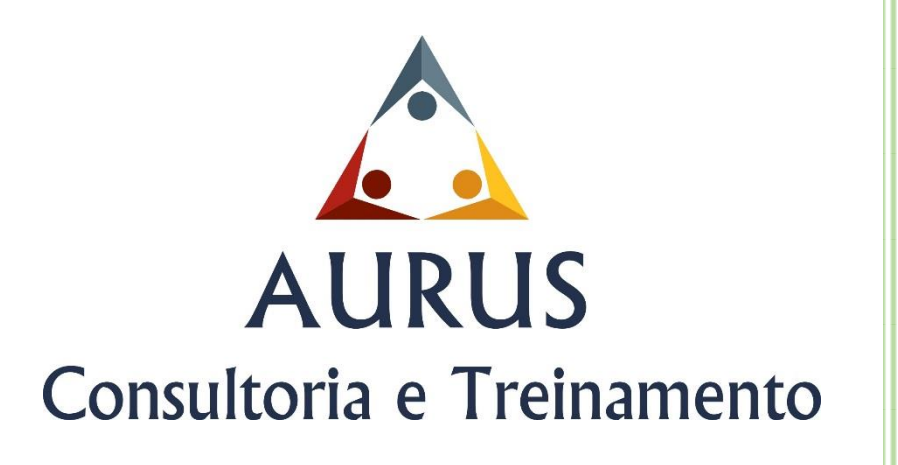

## Manual de Instalação do Suplemento de Análise estatística do Excel

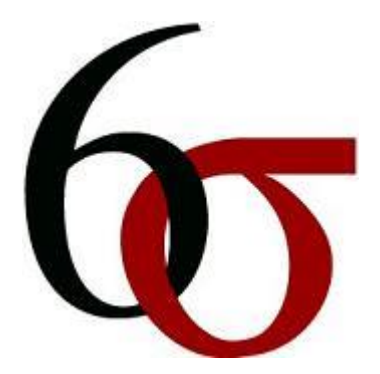

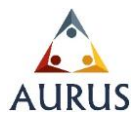

## Como instalar o suplemento de análises estatísticas no Excel.

## Instalar e ativar as Ferramentas de Análise 1.Clique na guia Arquivo.

| 🕎 🗄 🏷 🛈 🕫              | Material complementar do curso Aurus Six sigma - Word |                                                                                                    |             |                                          |                      |                      |                   |                    | ? 🖅 - 🗗             | ×                   |                          |                                             |   |
|------------------------|-------------------------------------------------------|----------------------------------------------------------------------------------------------------|-------------|------------------------------------------|----------------------|----------------------|-------------------|--------------------|---------------------|---------------------|--------------------------|---------------------------------------------|---|
| ARQUIVO PÁGINA INICIAL | INSERIR DESIGN                                        | LAYOUT DA PÁGINA                                                                                                    | REFERÊNCIAS | CORRESPONDÊNCIAS                         | REVISÃO              | EXIBIÇÃO             |                   |                    |                     |                     | 🔔 Jose Neur              | nario Farias Vieira 👻                       |   |
| Copiar<br>Colar        | Arial - 12                                            | $\begin{array}{c c} \mathbf{x} & \mathbf{x} & \mathbf{x} & \mathbf{x} \\ \hline \mathbf{x} & \mathbf{x}^2 & \mathbf{x}^2 & \mathbf{x}^2 & \mathbf{x}^2 \\ \hline \mathbf{x} & \mathbf{x}^2 & \mathbf{x}^2 & \mathbf{x}^2 & \mathbf{x}^2 & \mathbf{x}^2 \\ \hline \mathbf{x} & \mathbf{x}^2 & \mathbf{x}^2 & \mathbf{x}^2 & \mathbf{x}^2 & \mathbf{x}^2 \\ \hline \mathbf{x} & \mathbf{x}^2 & \mathbf{x}^2 & \mathbf{x}^2 & \mathbf{x}^2 & \mathbf{x}^2 & \mathbf{x}^2 \\ \hline \mathbf{x} & \mathbf{x}^2 & \mathbf{x}^2 & \mathbf{x}^2 & \mathbf{x}^2 & \mathbf{x}^2 & \mathbf{x}^2 \\ \hline \mathbf{x} & \mathbf{x}^2 & \mathbf{x}^2 & \mathbf{x}^2 & \mathbf{x}^2 & \mathbf{x}^2 & \mathbf{x}^2 \\ \hline \mathbf{x} & \mathbf{x}^2 & \mathbf{x}^2 & \mathbf{x}^2 & \mathbf{x}^2 & \mathbf{x}^2 & \mathbf{x}^2 & \mathbf{x}^2 \\ \hline \mathbf{x} & \mathbf{x}^2 & \mathbf{x}^2 & \mathbf{x}^2 & \mathbf{x}^2 & \mathbf{x}^2 & \mathbf{x}^2 & \mathbf{x}^2 & \mathbf{x}^2 \\ \hline \mathbf{x} & \mathbf{x}^2 & \mathbf{x}^2 & $ |             | ∃•   €≣ €≣   2↓   ¶<br>  ‡≣ •   22 • ⊞ • | AaBbCcDd<br>1 Normal | AaBbCcDd<br>Sem Espa | AaBbC<br>Título 1 | AaBbCc<br>Título 2 | AaBbCcE<br>Título 3 | AaBbCcD<br>Título 4 | AaBbCcDc +<br>Título 5 + | tocalizar →<br>ªc Substituir<br>Selecionar→ |   |
| Área de Transferência  | 6                                                     | Fonte                                                                                                    | a Pi        | arágrafo 🕠                               |                      |                      |                   | Estilo             |                     |                     | 6                        | Edição                                      | ~ |
|                        |                                                       |                                                                                                    |             |                                          |                      |                      |                   |                    |                     |                     |                          |                                             |   |

2. Clique em Opções e, em seguida, clique na categoria Suplementos.

|                                        |                                  | Pastal - Excel                                                                                                    |                                                                           | ? — 🗗 🗙 👍 Jose Neumario Farias Vieira 👻 🎑                                        |
|----------------------------------------|----------------------------------|----------------------------------------------------------------------------------------------------|---------------------------------------------------------------------------|----------------------------------------------------------------------------------|
| Informações                            | Informa                          | ções                                                                                                    |                                                                           |                                                                                  |
| Novo<br>Abrir<br>Salvar<br>Salvar como | Proteger Pasta<br>de Trabalho *  | Proteger Pasta de Trabalho<br>Controle que tipos de mudanças as pessoas podem fazer nesta pasta de<br>trabalho.                                                                                                   | Propriedades *<br>Tamanho<br>Título<br>Marcas<br>Categorias               | Ainda não salvo<br>Adicionar um título<br>Adicionar marca<br>Adicionar categoria |
| Imprimir<br>Compartilhar<br>Exportar   | Verificando Se<br>Há Problemas * | Inspecionar Pasta de Trabalho<br>Antes de publicar este arquivo, saiba que ele contém:<br>Propriedades do documento, nome do autor e caminho absoluto<br>Conteúdo que pessoas com deficiência não conseguirão ler | Datas Relacionadas<br>Última Modificação<br>Criada em<br>Última Impressão | Hoje, 08:59<br>Hoje, 08:14                                                       |
| Fechar<br><br>Conta                    | Gerenciar<br>Versões +           | Versões<br>🗊 Não há nenhuma versão anterior deste arquivo.                                                                                                    | Pessoas Relacionad.<br>Autor                                              | as<br>Jose Neumario Farias Vieira<br>Adicionar um autor                          |
| Opções                                 |                                  | Opções de Exibição do Navegador<br>Controle o que os usuários podem ver quando esta pasta de trabalho é                                                                                                    | Última Modificação por<br>Mostrar Todas as Proprie                        | Jose Neumario Farias Vieira                                                      |

| Geral<br>Fórmulas                     | Opções gerais de trabalho com o Excel.                                  |  |  |  |  |  |  |
|---------------------------------------|-------------------------------------------------------------------------|--|--|--|--|--|--|
| Revisão de Texto                      | Opções da Interface do Usuário                                          |  |  |  |  |  |  |
| Salvar                                | ✓ Mostrar Minibarra de Ferramentas após seleção <sup>①</sup>            |  |  |  |  |  |  |
| Idioma                                | Mostrar opções de Análise Rápida na seleção                             |  |  |  |  |  |  |
| Avançado                              | 🕢 Habilitar <u>V</u> isualização Dinâmica 🛈                             |  |  |  |  |  |  |
| Personalizar Faixa de Opções          | Estilo de dica de tela: Mostrar descrições de recursos em dicas de tela |  |  |  |  |  |  |
| Barra de Ferramentas de Acesso Rápido | Ao criar novas pastas de trabalho                                       |  |  |  |  |  |  |
| Suplementos                           | Usar esta fo <u>n</u> te como padrão:                                   |  |  |  |  |  |  |
| Central de Confiabilidade             | Taman <u>h</u> o da fonte: 11 💌                                         |  |  |  |  |  |  |
|                                       | Modo de exibição padrão de novas planilhas: Exibição Normal             |  |  |  |  |  |  |
|                                       | Incluir este número de planilhas:                                       |  |  |  |  |  |  |
|                                       | Personalizar a cópia do Microsoft Office                                |  |  |  |  |  |  |
|                                       | Nome de <u>u</u> suário: Jose Neumario Farias Vieira                    |  |  |  |  |  |  |
|                                       | Sempre usar estes valores independentemente da entrada no Office.       |  |  |  |  |  |  |
|                                       | Plano de Fundo do Office: Sem Plano de Fundo 💌                          |  |  |  |  |  |  |

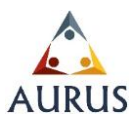

3. Próximo ao final da caixa de diálogo Opções do Excel, verifique se

Suplementos do Excel está selecionado na caixa Gerenciar e clique em Ir.

| eral fórmulas                       | Exiba e gerencie Suplementos d              | o Microsoft Office.                                |                            |  |  |  |
|-------------------------------------|---------------------------------------------|----------------------------------------------------|----------------------------|--|--|--|
| evisão de Texto                     | Suplementos                                 |                                                    |                            |  |  |  |
| alvar                               | Nome 🔺                                      | Local                                              | Тіро                       |  |  |  |
| lioma                               | Suplementos de Aplicativo Ativos            |                                                    |                            |  |  |  |
|                                     | Ferramentas de Análise                      | C:\\library\analysis\ANALYS32.XLL                  | Suplemento do Excel        |  |  |  |
| vançado                             | Ferramentas de Análise - VBA                | C:\brary\analysis\ATPVBAEN.XLAM                    | Suplemento do Excel        |  |  |  |
| ersonalizar Faixa de Opções         | Solver                                      | C:\15\library\solver\SOLVER.XLAM                   | Suplemento do Excel        |  |  |  |
| rra de Ferramentas de Acesso Rápido | Suplementos de Aplicativo Inativos          |                                                    |                            |  |  |  |
|                                     | Data (XML)                                  | C:\oft Shared\Smart Tag\MOFL.DLL                   | Ação                       |  |  |  |
| plementos                           | Euro Currency Tools                         | C:\fice15\library\EUROTOOL.XLAM                    | Suplemento do Excel        |  |  |  |
| entral de Confiabilidade            | Microsoft Actions Pane 3                    |                                                    | Pacote de Expansão para XN |  |  |  |
|                                     | Microsoft Power Map for Excel               | C:\Add-in\EXCELPLUGINSHELL.DLL                     | Suplemento de COM          |  |  |  |
|                                     |                                             |                                                    |                            |  |  |  |
|                                     | Suplementos Relacionados a Documento        |                                                    |                            |  |  |  |
|                                     | Sem Suplementos Relacionados a Documento    |                                                    |                            |  |  |  |
|                                     | Sunlementos de Anlicativo Desabilitados     |                                                    |                            |  |  |  |
|                                     | Sem Suplementos de Aplicativo Desabilitados |                                                    |                            |  |  |  |
|                                     | Suplemento: Ferramentas de Aná              | ilise                                              |                            |  |  |  |
|                                     | Editor: Microsoft Corporat                  | on                                                 |                            |  |  |  |
|                                     | Compatibilidade: Nenhuma informaç           | ão de compatibilidade disponível                   |                            |  |  |  |
|                                     | Local: C:\Program Files\M                   | icrosoft Office 15\root\office15\library\analysis  | ANALYS32.XLL               |  |  |  |
|                                     | Descrição: Fornece ferramenta               | s de análise de dados para análiser estatísticas e | de engenharia              |  |  |  |
|                                     | <u>G</u> erenciar: Suplementos do Excel     | • <u>I</u> r                                       |                            |  |  |  |

4. Na caixa de diálogo Suplementos, marque as caixas de seleção de Ferramentas de Análise; em seguida, clique em OK.

| Suplementos                         | ? × 2                                                                                                    |
|-------------------------------------|----------------------------------------------------------------------------------------------------|
| Suplementos disponíveis:            | 4.0                                                                                                    |
| Euro Currency Tools                 | ОК                                                                                                    |
| Ferramentas de Análise - VBA        | Cancelar                                                                                                    |
| Solver                              | Procurar                                                                                                    |
|                                     |                                                                                                    |
|                                     | <u>A</u> utomação                                                                                                    |
|                                     |                                                                                                    |
|                                     |                                                                                                    |
| 1                                   |                                                                                                    |
|                                     |                                                                                                    |
| -                                   |                                                                                                    |
| Ferramentas de Análise - VBA        | ·                                                                                                    |
| Funções VBA para Ferramentas de Aná | ilise                                                                                                    |
|                                     |                                                                                                    |
|                                     |                                                                                                    |
|                                     |                                                                                                    |
|                                     | Suplementos Suplementos disponíveis: Euro Currency Tools Ferramentas de Análise Solver Ferramentas de Análise - VBA Funções VBA para Ferramentas de Anál |

5. Se o Excel exibir uma mensagem declarando que não pode executar esse suplemento e solicitar que você o instale, clique em Sim para instalá-lo.

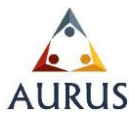

Na guia Dados, observe que um grupo Análise foi adicionado. Esse grupo contém botões de comando de Análise de Dados e do suplemento Solver.

| 図 品 <b>ち・</b> ペ・ =                                                                                                    | $\checkmark$                                 | Pastal - Excel                                                                                                    |                             | ? d – 🗗 X                       |
|----------------------------------------------------------------------------------------------------|----------------------------------------------|----------------------------------------------------------------------------------------------------|-----------------------------|---------------------------------|
| ARQUIVO PÁGINA INICIAL INSERIR LAYOUT DA PÁGINA                                                                                                    | A FÓRMULAS DADOS REVISÃ                      | ão exibição                                                                                                    | 4                           | Jose Neumario Farias Vieira 👻 🔍 |
| Da Access     Da Meb       De Outras     Conexões       Da Petexto     Fontes *   Existentes Conexões Existentes Conexões Existentes Conexões Existentes Conexões Conexões Existentes Conexões Conexões | 21 The Limpar<br>Classificar Filtro Avançado | Image: Second second second | Agrupar Desagrupar Subtotal | Análise de Dados                |
| Obter Dados Externos Conexões                                                                                                    | Classificar e Filtrar                        | Ferramentas de Dados                                                                                                    | Estrutura de Tópicos        | Análise 🔨                       |
| B6 ▼ : × ✓ fr                                                                                                    |                                              |                                                                                                    |                             | A                               |

Agora você está pronto para começar a usar esses suplementos.

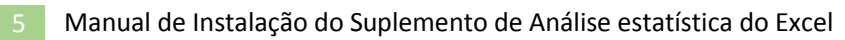

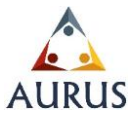